# INSTRUKCJA OBSŁUGI eBOKA <u>REJESTRACJA</u>

- 1. Odnośnik do **elektronicznego Biura Obsługi Klienta** znajduje się w zakładce **Obsługa klienta** w pasku menu na stronie <u>mec-szczecinek.com.pl</u>
- 2. Po kliknięciu na ikonę eBOK chcąc się zarejestrować należy kliknąć słowo rejestracja.

| Elek          | troniczne Biuro Obsługi Klienta  |
|---------------|----------------------------------|
|               | BC So ZOO                        |
| 🎽 🎽 S         | ZCZECINEK                        |
| Mieis         | ka Energetyka Cieplna Sp. z o.o. |
|               |                                  |
| Identyfikator | 1                                |
| Hasio         |                                  |
|               | Zaloguj się                      |
|               | Nie pamiętam hasła               |
|               |                                  |

3. Zarówno identyfikator jak i hasło pierwszego logowania użytkownik otrzyma po dokonaniu **Rejestracji.** Aby dokonać rejestracji należy wypełnić wszystkie pola w formularzu, wyrazić zgodę na przetwarzanie danych oraz zaakceptować regulamin:

| Szc                                                            | Sp. z o.o. Elektroniczne Biuro Obsługi Kilenta   Miejska Energetyka Cieplna Sp. z o.o.                                                                                                    |
|----------------------------------------------------------------|----------------------------------------------------------------------------------------------------|
| mularz konta użytkownika                                       |                                                                                                    |
| ijestracja konta użytkownika.<br>/pełnienie wszystkich pól je: | st niezbędne do pomyślnej rejestracji konta.                                                                                                    |
| Nazwa klienta                                                  | Jan Kowalski                                                                                                    |
| NIP lub PESEL                                                  | 59080210025                                                                                                    |
| ir ostatniej faktury lub umowy                                 | 11111/2/18                                                                                                    |
| Adres e-mail                                                   | jan.kowalski@lp.pl                                                                                                    |
|                                                                | ₩ Wyrażam zgodę                                                                                                    |
|                                                                | Wyrażam zgodę na przetwarzane molch danych osobowych przez Miejska Energetyka Clepina Sp. z o.o., SZCZECINEK, ARMII KRAJOWEJ 81.                                                                                                    |
|                                                                | Dane osobowe, zawarte w formularzach, przetwarzamy tylko dla celów związanych z realizacją dokonanego zgloszenia.<br>Dane są chronione zgodnie z Ustawą o Ochronie Danych Osobowych (Dz. U. Nr 133, poz. 883 z późn. zm.).<br>Informujemy także, że przysługuje Państwu prawo do wajądu i poprawiania swolich danych osobowych. |
|                                                                |                                                                                                    |
|                                                                | Podaj słownie trzecią i czwartą cyfrę z: 6-4-6-8-0 sześć osiem                                                                                                    |
|                                                                |                                                                                                    |

#### UNISOT 2.14.03

Na czerwono jest polecenie, które należy wykonać, system sprawdzi czy nie jesteś robotem. Następnie klikamy przycisk **wyślij.** 

W tym czasie Dział Obsługi Klienta zweryfikuje dane, proces ten może potrwać do 3 dni roboczych. Po zakończeniu weryfikacji na podany adres e-mail zostanie wysłana informacja o nowym tymczasowym haśle. Podane hasło należy zmienić w trakcie pierwszego logowania do systemu!

# KORZYSTANIE Z eBOKA

Po ponownym zalogowaniu do systemu eBOK, każdy klient uzyskuje dostęp do informacji o:

- Rachunkach i płatnościach,
- Danych użytkownika eBOKA
- Dokumentach dotyczących użytkownika
- Istotnych wiadomościach jakie dotyczą użytkownika
- Możliwość kontaktu z naszymi pracownikami
- W każdej chwili może też zmienić swoje hasło dostępu

| Rachunki i płatności                                     | Moje dane | Dokumenty   | Wiadomości                                                 | Napisz do nas                                      | Kontakt      | Zmień hasło | Wyloguj się |
|----------------------------------------------------------|-----------|-------------|------------------------------------------------------------|----------------------------------------------------|--------------|-------------|-------------|
| Rachunki i platności Faktury i z<br>Ogołne bieżące sałdo | Sp. z     | o.o.<br>NEK | Elektroniczne B<br>Mieiska Er<br>KOWALSKI<br>Saldo: 0,00 z | uro Obsługi Kilenta<br>nergetyka Cieph<br>JAN<br>ł | na Sp. z o.o |             |             |
| Saldo: <b>0,00 zł</b>                                    |           |             |                                                            |                                                    |              |             |             |
|                                                          |           |             |                                                            |                                                    |              |             |             |

# Rachunki i płatności

Zakładka **rachunki i płatności** prezentuje faktury, korekty i inne obciążenia (widoczne w kolorze zielonym – zapłacone, w kolorze czerwonym - niezapłacone) oraz płatności użytkownika eBOK wg wskazanego zakresu łącznie z podsumowaniem. Zakres obejmuje:

- Data od domyślnie data początkowa aktualnego roku
- Data do domyślnie data najpóźniejszego rozrachunku użytkownika eBOK.

| <b>L</b> ‡ % | Vykres rachunko  | ow i płatności      |                    | _                |                     |            |         |            |         |                  |
|--------------|------------------|---------------------|--------------------|------------------|---------------------|------------|---------|------------|---------|------------------|
| Data         | a od 2018-01-01  | Data d              | 2018-07-27         | Rodzaj           | Wszystkie V Filtruj |            |         |            |         |                  |
|              | Rachunki zapłace | one 🕑 Rachunki niez | tapłacone 🛛 🗹 Płat | ności i inne     |                     |            |         |            |         |                  |
| Pokaż        | Data 🔻           | Лур                 | Nr                 | Termin platności | Opis                | Obciążenie | Uznanie | Do zapłaty | Odsetki | Pobierz          |
|              | 2018-07-19       | Zapłata w kasie     | 01289/18           |                  | Fra 04440/S/1       |            | 37,13   |            |         |                  |
| Q            | 2018-07-02       | Faktura VAT sp.     | 04440/S/18         | 2018-07-20       |                     | -37,13     |         | 0,00       |         |                  |
|              | 2018-06-19       | Zapłata w kasie     | 01176/18           |                  | Fra 03776/S/18      |            | 37,13   |            |         |                  |
| Q            | 2018-06-01       | Faktura VAT sp.     | 03776/S/18         | 2018-06-20       |                     | -37,13     |         | 0,00       |         |                  |
|              | 2018-05-21       | Zapłata w banku     | WB/098/18/56       |                  | Wpłata -            |            | 239,70  |            |         |                  |
| Q            | 2018-05-07       | Faktura VAT sp.     | 09233/Z/18         | 2018-05-20       |                     | -202,57    |         | 0,00       |         |                  |
| Q            | 2018-05-02       | Faktura VAT sp.     | 03110/S/18         | 2018-05-20       |                     | -37,13     |         | 0,00       |         |                  |
|              | 2018-04-16       | Zapłata w banku     | WB/075/18/86       |                  | Wpłata -            |            | 299,92  |            |         |                  |
| Q            | 2018-04-05       | Faktura VAT sp.     | 07230/Z/18         | 2018-04-20       |                     | -262,79    |         | 0,00       |         |                  |
| Q            | 2018-04-03       | Faktura VAT sp.     | 02444/S/18         | 2018-04-20       |                     | -37,13     |         | 0,00       |         |                  |
|              |                  |                     |                    |                  |                     |            |         |            | 1.      | -10 <u>11-19</u> |

Przy każdej fakturze znajduje się lupa < , która po kliknięciu pokaże szczegóły faktury.

| każ | <u>Nazwa</u>          | llość | <u>J.m.</u> | <u>Cena netto</u> | Cena brutto | Wart. netto | Wart. podatku | Wart. brutto |   |
|-----|-----------------------|-------|-------------|-------------------|-------------|-------------|---------------|--------------|---|
| 2   | Moc cieplna           | 0,00  | MW          | 5 103,81          | 6 277,69    | 21,44       | 4,93          | 26,37        | 1 |
| 2   | Przesył mocy cieplnej | 0,00  | MW.         | 2 083,33          | 2 562,50    | 8,75        | 2,01          | 10,76        |   |
| zem |                       |       |             |                   |             | 30,19       | 6,94          | 37,13        |   |

Ponowne kliknięcie lupy przedstawi wykres prezentujący wartość i ilość wybranej pozycji w ujęciu historycznym.

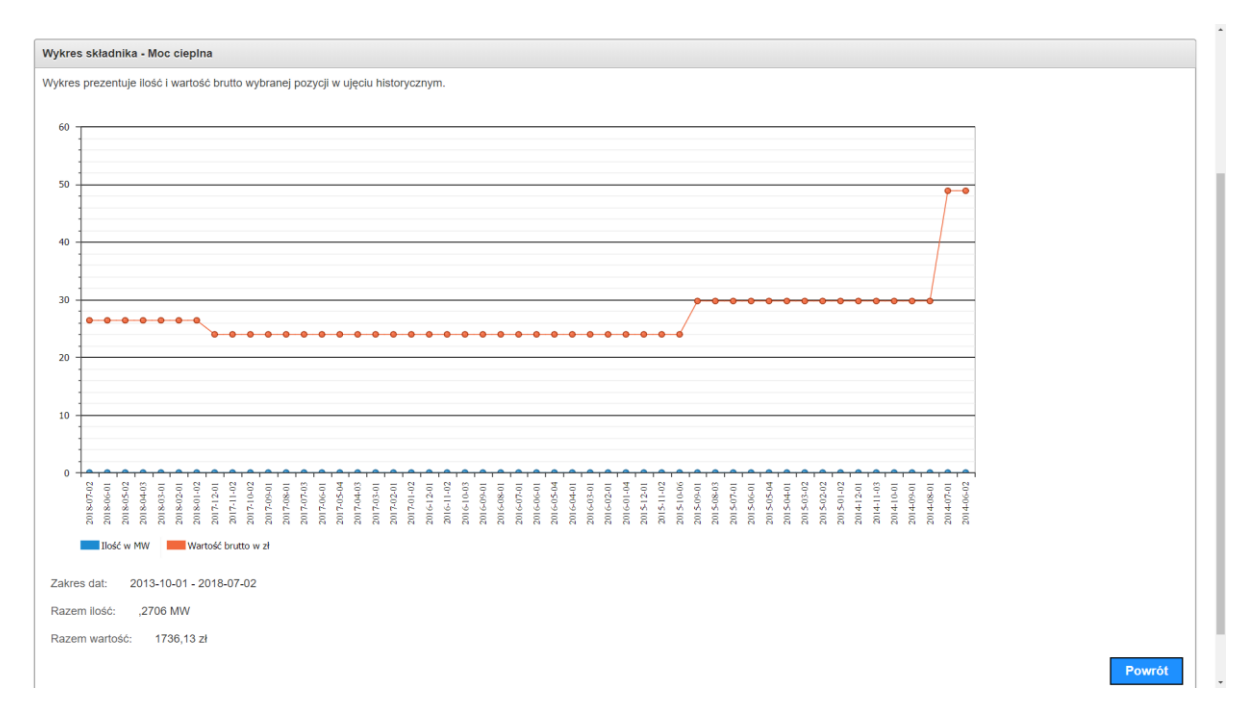

Na każdej stronie w zakładce **Rachunki i płatności** można również wygenerować wykres, który obrazuje w ujęciu kosztowym i miesięcznym faktury zapłacone, do zapłaty oraz odsetki.

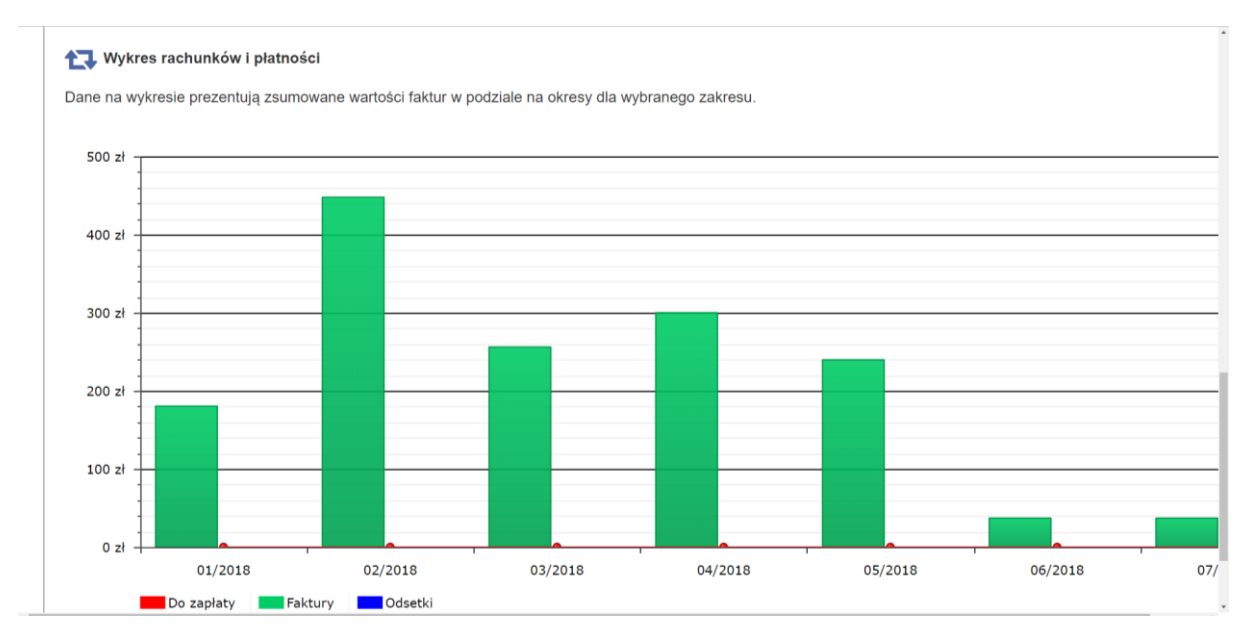

## Faktury i zapłaty

Zakładka ta prezentuje faktury i korekty oraz płatności użytkownika eBOK wg wskazanego zakresu łącznie z podsumowaniem i możliwością wygenerowania wykresu. Dane prezentowane są w formie faktura-przelew. Użytkownik może sprawdzić, która faktura jest jeszcze nie zapłacona (będzie miała kolor czerwony).

| Data  | od 2018-01-01    | Data d              | 2018-07-27 | 🗰 Filtruj                       |              |            |
|-------|------------------|---------------------|------------|---------------------------------|--------------|------------|
| ₹ F   | Rachunki zapłaco | one 🕜 Rachunki niez | apłacone   |                                 |              |            |
| Pokaż | Data 🔻           | IVP                 | <u>Nr</u>  | Termin<br>platności <u>Opis</u> | <u>Kwota</u> | Do zapłaty |
| Q     | 2018-07-02       | Faktura VAT sp.     | 04440/S/18 | 2018-07-20                      | 37,13        | 0,00       |
| Q     | 2018-06-01       | Faktura VAT sp.     | 03776/S/18 | 2018-06-20                      | 37,13        | 0,00       |
| Q     | 2018-05-07       | Faktura VAT sp.     | 09233/Z/18 | 2018-05-20                      | 202,57       | 0,00       |
| Q     | 2018-05-02       | Faktura VAT sp.     | 03110/S/18 | 2018-05-20                      | 37,13        | 0,00       |
| Q     | 2018-04-05       | Faktura VAT sp.     | 07230/Z/18 | 2018-04-20                      | 262,79       | 0,00       |
| Q     | 2018-04-03       | Faktura VAT sp.     | 02444/S/18 | 2018-04-20                      | 37,13        | 0,00       |
| Q     | 2018-03-06       | Faktura VAT sp.     | 04044/Z/18 | 2018-03-20                      | 218,99       | 0,00       |
| Q     | 2018-03-01       | Faktura VAT sp.     | 01776/S/18 | 2018-03-20                      | 37,13        | 0,00       |
| Q     | 2018-02-06       | Faktura VAT sp.     | 02181/Z/18 | 2018-02-20                      | 410,61       | 0,00       |
| Q     | 2018-02-01       | Faktura VAT sp.     | 01111/S/18 | 2018-02-20                      | 37,13        | 0,00       |

## Kalendarz płatności

Zakładka **kalendarz płatności** przedstawia wartości do zapłaty na miesięcznym kalendarzu zaczynając od miesiąca z najwcześniejszym terminem płatności niezapłaconego rachunku. Za pomocą przycisku "poprzedni miesiąc" oraz "następny miesiąc" można przesuwać się o kolejne miesiące wstecz lub do przodu. Przycisk "dzisiaj" przywraca kalendarz do dzisiejszej daty.

W przypadku istnienia niezapłaconych rachunków, wybranie go pokazuje szczegóły dotyczące zaległości.

| Linier 2018  |        |       |          |        |        |           |  |  |
|--------------|--------|-------|----------|--------|--------|-----------|--|--|
| Poniedziałek | Wtorek | Środa | Czwartek | Plątek | Sobota | Niedziela |  |  |
| 25           | 26     | 27    | 28       | 29     | 30     |           |  |  |
| 02           | 03     | 04    | 05       | 06     | 07     |           |  |  |
| 09           | 10     | 11    | 12       | 13     | 14     |           |  |  |
| 16           | 17     | 18    | 19       | 20     | 21     |           |  |  |
| 23           | 24     | 25    | 26       | 27     | 28     |           |  |  |
| 30           | 31     | 01    | 02       | 03     | 04     |           |  |  |